## 演習選考マニュアル(経営学部)

ポータルサイトの学習支援メニューにある履修・成績(WEB)ページ→「履修」→「演習申請」をクリック すると、「ガイダンス参照」を選択することができます。

| O<br>HOME 学生情                                                                                                 | <ul> <li>報 WEB時間到</li> <li>()</li> <li>()</li> </ul> |
|----------------------------------------------------------------------------------------------------|----------------------------------------------------------------------------------------------------|
| <ul> <li>● 日本日本</li> <li>● 波音中誌</li> <li>● ガイダンス参照</li> <li>● 波音申請</li> </ul>                                 | 取得予定教員免許状態会 🧶 副専攻登録 🤌 メジャー希望登録 🥒 メジャー登録 🏉 卒業希望セメスタ登録<br>• 履修状況照会 📡 自己帮定 📡 資格自己判定                                                                                                    |
| 道智中募照会<br>・ここに登録された<br>・住所や電話番号等<br>・住所が東京都の場                                                                 | 変更ボタンをクリックしてください。<br>住所・連絡先等が正しくないと、大学からの各種の連絡・通知が屈かなくなります。<br>が変更になった場合(特に学生変から退変した場合)は直ちに変更して下さい。<br>合は、住所欄に「東京都」を記入しないで下さい。                                                                                                    |
| <ul> <li>・ここでは本人・保</li> <li>※システムの都合<br/>各種証明書、大<br/>訂正、変更の必</li> <li>・万一、自分が以前</li> <li>・その他不明点は窓</li> </ul> | 護者・学費納付者の氏名変更はできません。これらの氏名が変わった場合は窓口に届け出て下さい。<br>>上、漢字氏名が正しく表示できない場合があります。<br>:学からの郵便物などに印刷された文字を確認していただき、<br>)要がある場合は窓口に届け出て下さい。<br>に届出あるいは住所登録した内容と下記の表示内容が異なっている場合は窓口までご連絡下さい。<br>!口まで問い合わせて下さい。                                                                                                    |
| • 本人連絡先                                                                                                    |                                                                                                    |
| 学籍番号                                                                                                    |                                                                                                    |
| 所属                                                                                                    | 经济学科                                                                                                    |

①ガイダンス参照

①-1. ガイダンス参照をクリックすると、下の画面に切り替わります。

| 演習         | グループの〇〇学               | 部をクリックし                              | 、てください。 |  |  |  |
|------------|------------------------|--------------------------------------|---------|--|--|--|
| ○ ガイダンス参照/ | /演習グループ選択              |                                      |         |  |  |  |
| 氏名         |                        | 学籍番号                                 |         |  |  |  |
| 所属         | 経済学部経済学科               | 学年                                   | 2年      |  |  |  |
| ガイダンスを参照する | <b>寅智グループを選択してください</b> | ۱.                                   |         |  |  |  |
| 演習グルー      | -プ                     | 公開期間                                 |         |  |  |  |
| 経済学部       | 2018/04/03 00:         | 2018/04/03 00:00 から 2018/04/20 23:59 |         |  |  |  |

①-2. ガイダンス日時・場所を参照することができます。

| 0 ガイダン                                                                     | ンス参照                              |       |         |           |           |             |         |          |           |          |         |       |
|----------------------------------------------------------------------------|-----------------------------------|-------|---------|-----------|-----------|-------------|---------|----------|-----------|----------|---------|-------|
| 氏名                                                                         | 氏名                                |       |         |           |           | 学籍番号        | 3       |          |           |          |         |       |
| 所属 经济学部经济学科                                                                |                                   |       |         |           |           | 学年          | 2       | 年        |           |          |         |       |
| 年度・学期 2018年度                                                               |                                   |       |         |           |           |             |         |          |           |          |         |       |
| 演習グルー                                                                      | ープ                                | プ経済学部 |         |           |           |             |         |          |           |          |         |       |
| ガイダンス                                                                      | て情報                               |       |         |           |           |             |         |          |           |          |         |       |
| ゼミ区分                                                                       | 教員名                               | 場所    | 4月12日(オ | k) 4月13日( | 金)4月14日(: | 土) 4月15日(日) | 4月16日(月 | )4月17日(火 | )4月18日(水) | 4月19日(木) | 4月20日(金 | () 備考 |
| <ul> <li>通常ゼミ 浅</li> <li>通常ゼミ 増</li> <li>通常ゼミ 西</li> <li>通常ゼミ 近</li> </ul> | 井 学<br>井 淳<br>健寛<br>田 哲史<br>貞 美津子 |       |         |           |           |             |         |          |           |          |         |       |